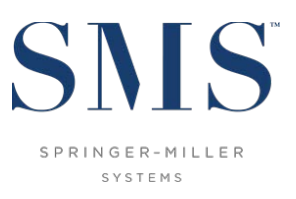

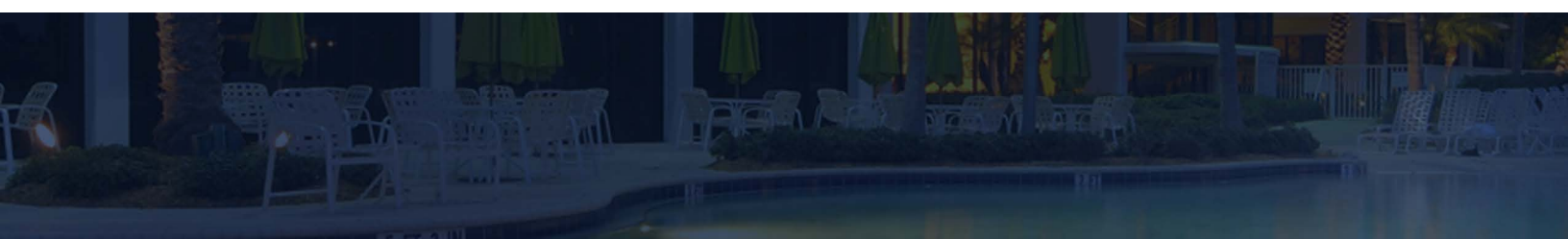

# **Application Update Instructions**

SMS | Host 2023r1 to 2023r1

Instructions for updating from <sup>SMS</sup> | Host 2023r1 to <sup>SMS</sup> | Host 2023r1 (latest build)

SMS Document # 1021580, Rev. 1.2

© 2024, Gary Jonas Computing Ltd. All Rights Reserved.

# Contents

| Introduction                                                                                    | .1  |
|-------------------------------------------------------------------------------------------------|-----|
| Before Updating                                                                                 | .1  |
| Schedule Your Update with SMS                                                                   | . 1 |
| Patch Update Process                                                                            | .1  |
| Download Patch Executable and Preparatory Files                                                 | . 1 |
| Make a Verified Backup of <sup>sms</sup>  Host                                                  | . 2 |
| Obtain Exclusive Use of <sup>SMS</sup>   Host, <sup>SMS</sup>   POS & <sup>SMS</sup>   Diplomat | . 2 |
| Run the Patch Update                                                                            | . 2 |
| Verify Update Complete                                                                          | . 3 |
| Contact Support                                                                                 | . 4 |
| RDS / Terminal Services / Citrix / Thin Client Customers Only                                   | . 4 |

#### Trademark Information

Microsoft and Windows are registered trademarks or trademarks of Microsoft Corporation in the United States and/or other countries.

## Introduction

This document is intended for Springer-Miller Systems (SMS) customers and staff when updating from <sup>SMS</sup> | Host 2023r1 to a later build of 2023r1.

Please note that the underlying version number associated with the <sup>SMS</sup> | Host 2023r1 release is 22.820417.

# **Before Updating**

You must complete each of these tasks before the update can begin.

## **Schedule Your Update with SMS**

Please send an email to <u>upgrades@springermiller.com</u> to begin the update scheduling process. You will be contacted by a SMS coordinator who will ask you to complete an *Upgrade Request Form* to identify hardware specifications and currently installed SMS software.

# **Patch Update Process**

#### **Download Patch Executable and Preparatory Files**

Before running the 2023r1 update, you must download the latest 2023r1 update patch and prep from the <u>Springer-Miller</u> <u>Systems Customer Community</u>.

If you do not have a username and password for the SMS Customer Community, contact <u>SMS Support</u> for assistance.

- 1. Verify that there are no files in your **\hostplus\tempdist** or **\hostdemo\tempdist** folders. If there are, move them to a different location.
- 2. Logon to the SMS Customer Community and click on the **Resources** tab:
  - SNSS apalinger-Hiller systems
- 3. On the **Resources** page, scroll to the *Libraries* section and select the <sup>SMS</sup> | Host 2023r1 Software Packages library:

| SMS Host 2023r1 Software Packages |
|-----------------------------------|

- 4. Open the SMS | Host 2023r1 Software Packages library to view the list of available files.
- 5. There are two files that must be downloaded for this update: the patch file **22820417.exe** and the preparatory file **prep0417.exe**.
- 6. Download the **22820417.exe** file to your **\hostplus\tempdist** (or **\hostdemo\tempdist**) directory for later use. If there is no **tempdist** directory under **\hostplus** (or **\hostdemo**), create one.

**IMPORTANT NOTE**: Do **NOT** attempt to run the executable file at this time.

- 7. Download the prep0417.exe file to your \hostdemo\fxp32 or \hostplus\fxp32 directory.
- 8. Extract the contents of **prep0417.exe** into the **\fxp32** folder by double-clicking on the file and answering **A** to the prompt to replace existing files, as shown:

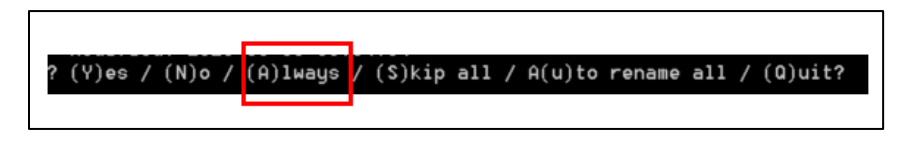

## Make a Verified Backup of SMS Host

You MUST make a verified backup of your <sup>SMS</sup> |Host system before you launch the update. Failure to make a verified backup may result in unnecessary downtime due to damaged data that, in some cases, is irreparable.

#### Obtain Exclusive Use of SMS | Host, SMS | POS & SMS | Diplomat

Ensure all users are completely logged out of the <sup>SMS</sup> | Host and <sup>SMS</sup> | POS systems before starting the update.

Completely shut down all serial and XML interfaces and power off the <sup>SMS</sup> | Diplomat server. As the update requires exclusive use of all files, putting interfaces to sleep is not sufficient – they must be shut down. The <sup>SMS</sup> | Diplomat server(s) should be powered off to prevent <sup>SMS</sup> | Commander attempting to restart <sup>SMS</sup> | Diplomat during the update.

See the Exclusive Use Manager topic on the <sup>SMS</sup> Host help site and contact the <u>SMS Customer Support Center</u> for assistance if you have any problems obtaining exclusive use of the system.

## **Run the Patch Update**

<u>Note</u>: If you do not feel comfortable performing the update, or encounter problems at any point in the following process, please STOP and contact the <u>SMS Customer Support Center</u>. Do NOT attempt to work through problems by yourself.

You must run the patch update from the same drive letter that your workstations use to map to <sup>SMS</sup> | Host.

For example, if your <sup>SMS</sup> | Host system is physically located on your server's **C:\smshost\hostplus** directory and your workstations map to this directory as **H:\hostplus**, you should run the patch update from **H:\hostplus** (on either the <sup>SMS</sup> | Host server itself or a workstation).

- From the <mapped drive>:\hostplus\fxp32 (or hostdemo\fxp32) directory, either double-click on the file FIXINS.EXE or from a command line prompt, move to the fxp32 directory and type: FIXINS
- 2. The following prompt will display: **Have you made a verified backup of HOST? (Y/N). NOTE:** This is a REMINDER only and does not perform any verification.
- 3. You will be prompted to enter a Key Code.
- 4. Contact your <u>SMS Customer Support Center</u> for a Key Code to initiate the update.
- 5. Enter the Key Code you receive.

Your update keycode will comprise 8 to 10 random digits. You will notice that the version number you are updating to will display on the update keycode screen, as shown:

| You must con1<br>702-560-6900 | tact Springer-Miller Systems Support at<br>in order to enter your update code below. |  |
|-------------------------------|--------------------------------------------------------------------------------------|--|
|                               | Code:<br>Patch: 22820417                                                             |  |
| (You may p                    | ress (Escape) to abort)                                                              |  |

Ensure that the patch version number is correct. If the version number is incorrect, verify that **\tempdist** contains the correct patch file (**22820417.exe**) and that it is the only file in that directory.

<u>Note</u>: The following warning message will display if the contents of the prep file were not successfully extracted prior to running **Fixins**:

| System Update Utility - Fixins                                                                                                    |  |
|----------------------------------------------------------------------------------------------------|--|
| Prep file must be unzipped into di\hostplus\fxp82\f<br>Please do so and then re-run fixins.<br>Expected prep version 1.1. Version 1.0 in place. |  |

If you receive this warning message, escape out of this window and re-extract the contents of the prep file into the **\fxp32** folder following the directions above. Then go back to step #1 and re-launch *Fixins*.

- 6. The update will move ahead with installing new files, enabling any relevant settings and making updates to database structures and indexes as necessary.
- The update will display an Update Process Complete prompt when the process is complete and requires you to press Y to confirm. If you do not receive an update complete notice, or if the update produces an error at any stage of the process, contact Springer-Miller Systems immediately.

## **Verify Update Complete**

On first launch of <sup>SMS</sup> | Host, following the update, the title screen of both <sup>SMS</sup> | Host and <sup>SMS</sup> | POS (if applicable) should display the new release number "2023r1" and the latest build number "Build XXXX":

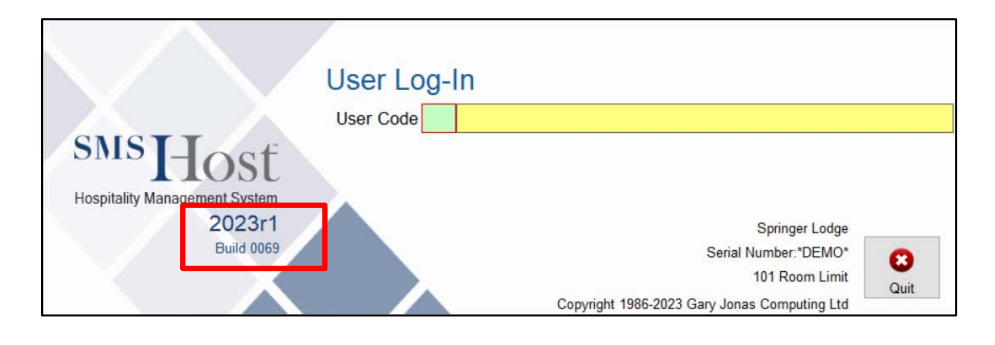

If **2023r1** and the latest Build number are not displayed on the logon screen, the update was not successful. In this case, please contact <u>Springer-Miller Systems Customer Support</u> immediately.

## **Contact Support**

Call <u>Springer-Miller Systems Customer Support</u> immediately upon completion of the update and **before releasing exclusive use** of your <sup>SMS</sup> | Host system. This will enable SMS staff to perform any additional updates or configuration specific to your system (interfaces, <sup>SMS</sup> | Diplomat and <sup>SMS</sup> | DipHost, etc).

Remember to re-launch all serial interfaces from the relevant desktop icons and to re-start <sup>SMS</sup>|Diplomat once Support has verified that all related products have been updated.

# RDS / Terminal Services / Citrix / Thin Client Customers Only

This step is REQUIRED for customers with an RDS, Citrix<sup>®</sup> or Microsoft<sup>®</sup> Terminal Services implementation of a "thin client" architecture.

After completing the <sup>SMS</sup> | Host update, and before allowing users to enter the updated system, local copies of the necessary <sup>SMS</sup> | Host and <sup>SMS</sup> | POS program files must be deployed to each server that is configured for RDS, Citrix or Terminal Services.

Refer to the document <u>Publishing and Maintaining <sup>SMS</sup> | Host on an RDS, Citrix or Terminal Server</u> for instructions about how to perform these tasks.